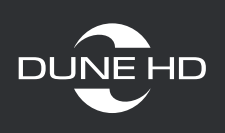

# Настройка общего доступа медиаплеера Dune HD к папкам Windows XP

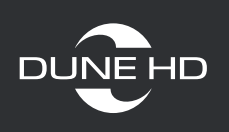

## 1. Настройка в Windows XP

### Как открыть доступ ко всему диску

Шаг 1. Нажмите правой кнопкой мыши на выбранном вами диске и в меню выберите пункт «Общий доступ и безопасность».

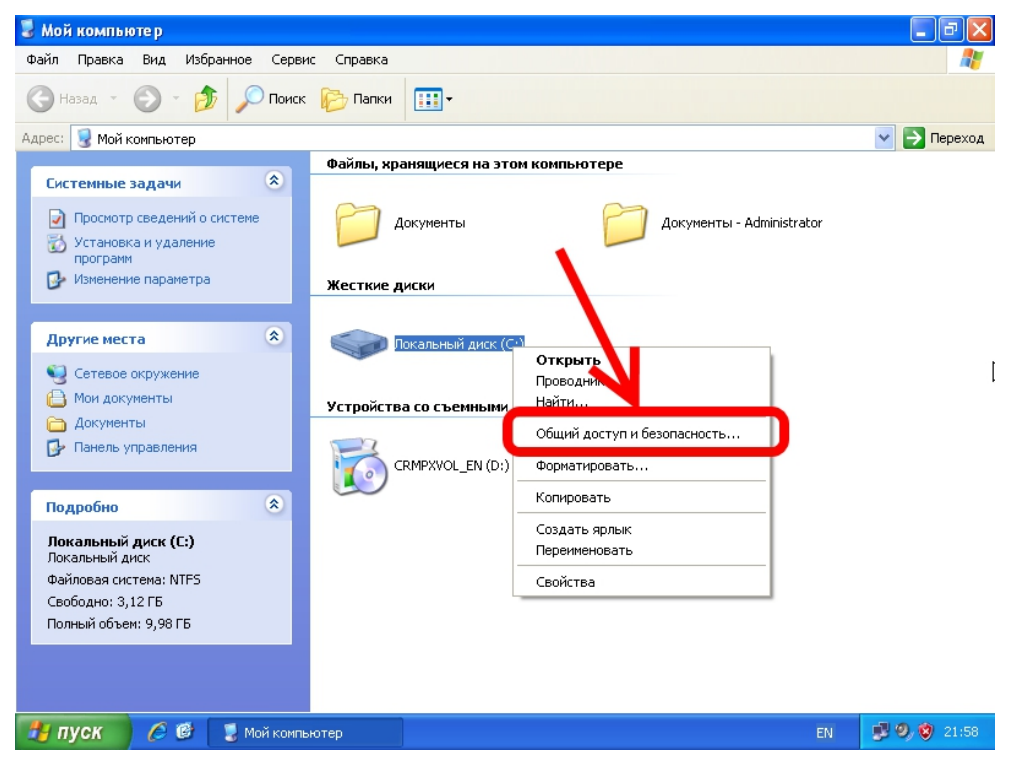

### Шаг 2. Выполните открытие настроек доступа.

| 😼 Мой компьютер                                                                                                    |              | _ 7 🗙       |
|----------------------------------------------------------------------------------------------------|--------------|-------------|
| Фа Свойства: Локальный диск (С:)                                                                                            |              | <b>A</b>    |
| Общие Сервис Оборудование Доступ Квота                                                                                      |              |             |
| Ад: Для защиты компьютера от несанкционированного доступа                                                                   |              | 💌 🋃 Переход |
| Если, несмотря на это, вы все равно хотиге открыть общий<br>достип к корневой папке диска, шелкните здесь.<br>Документы - А | dministrator |             |
| (С:)<br>И НОСИТЕЛЯМИ<br>;)                                                                                                  |              |             |
| ОК Отмена Применить                                                                                                    |              |             |
| Полный объем: 9,98 ГБ                                                                                                    |              |             |
| 🛃 пуск 🖉 🖉 🌷 Мой компьютер                                                                                                  | EN           | 😼 🧐 🦁 21:59 |

#### www.dune.ru

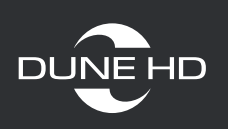

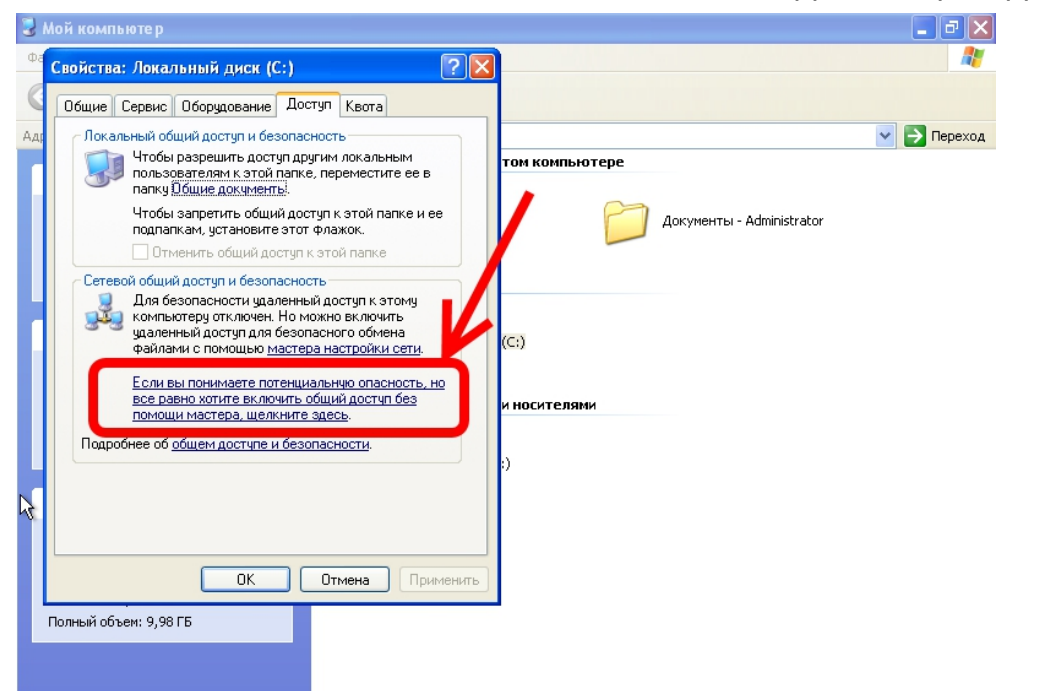

EN 😼 🧐 🦁 22:00

#### Шаг 3. Согласитесь с внесением изменений для общего доступа.

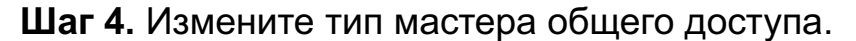

🛃 ПУСК 📄 🤌 🞯 🛛 💈 Мой компьютер

| 🛃 Мой компьютер                                                                                                    | _ 2 🛛          |
|----------------------------------------------------------------------------------------------------|----------------|
| Ф <sup>2</sup> Свойства: Локальный диск (С:)                                                                                                    | <b>A</b>       |
| Включение общего доступа к файлам                                                                                                    |                |
| Ал<br>Сли включить общий доступ к фейлам на этом компьютере<br>без помощи мастера настройки сети, компьютере может<br>оказаться не защищенным от атак через Интернет.<br>Рекомендуется использовать мастер настройки сети<br>Использовать мастер пероики сети<br>ОПросто включить общий доступ к фейлам<br>ОК Отмена<br>СС:<br>Сли вы понимаете потенциальную опасность, но<br>все раено хотите включить общий доступ без<br>помощи мастера, щелкните здесь.<br>Подробнее об <u>общем доступе и безопасности.</u><br>)<br>Полный объен: 9,98 ГБ | r              |
| 🔁 лу 🔽 🧔 🧭 💽 Мой компьютер 🕴 👘                                                                                                    | EN 🦻 🧐 🦁 22:00 |

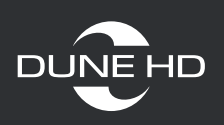

Шаг 5. Поставьте галочку в пункте «Открыть общий доступ к этой папке». Изменить имя открываемого ресурса можно в строке «Имя общего ресурса»

Также можно изменить права доступа и разрешить запись и удаление файлов по сети, включив пункт «Разрешить изменение файлов по сети». Затем нажмите «Применить» или «ОК».

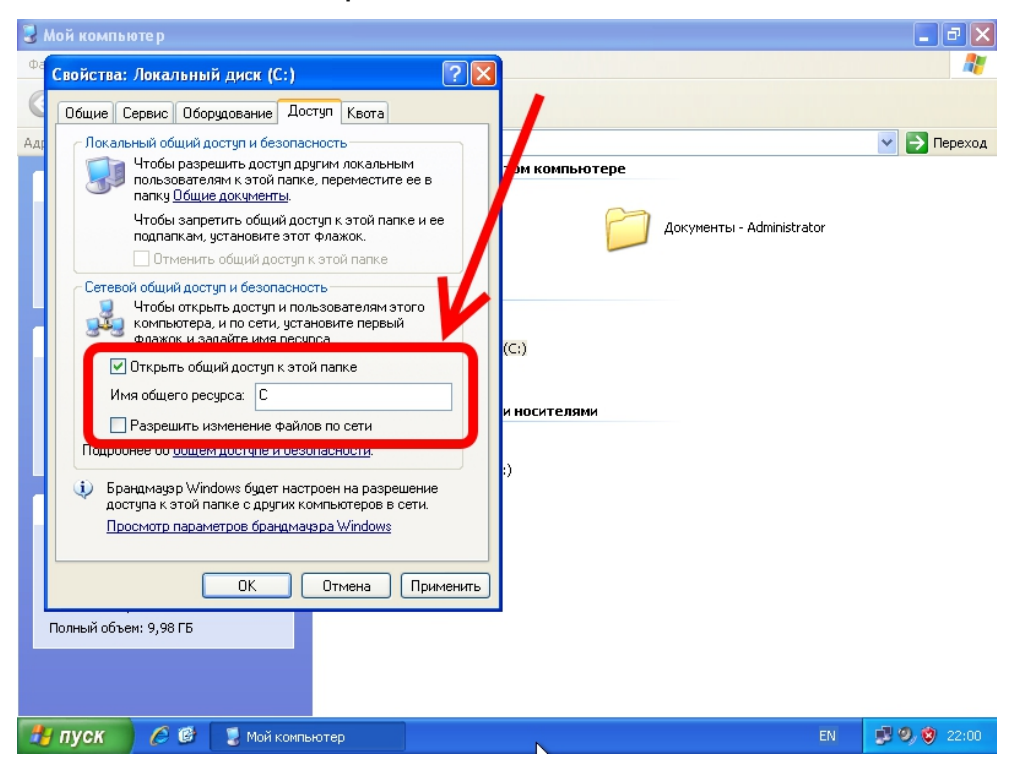

Шаг 6. Нажмите правой кнопкой мыши на выбранной папке и в меню выберите пункт «Свойства».

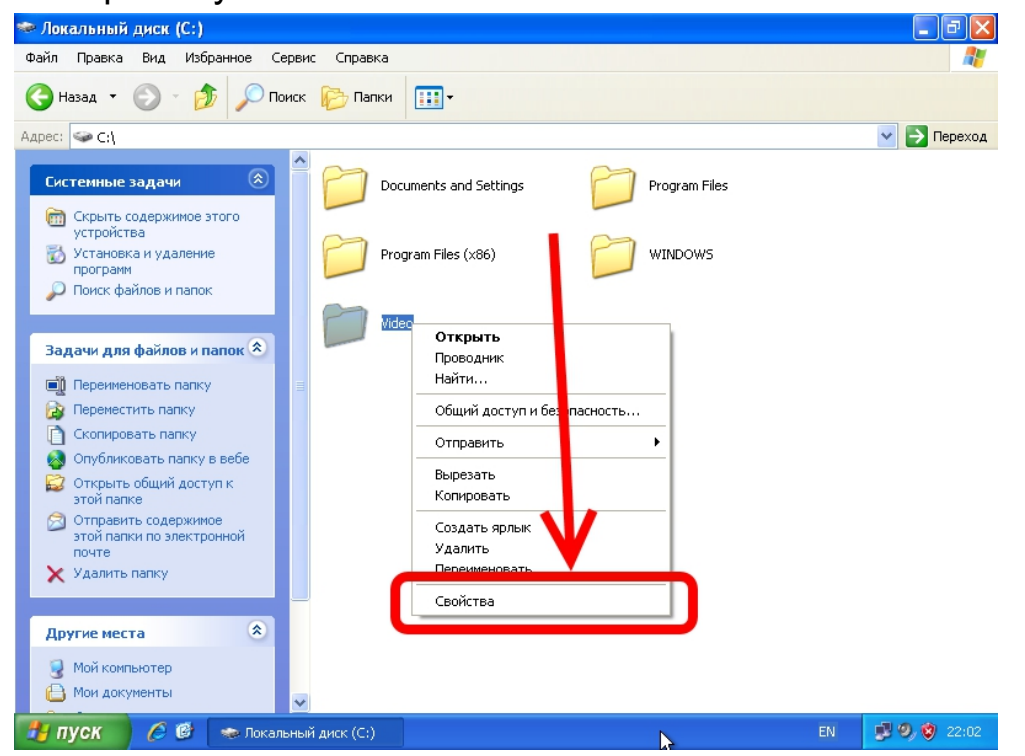

4

www.dune.ru

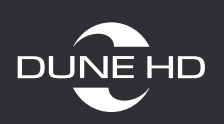

### Шаг 7. Перейдите в закладку «Доступ».

| 🌤 Локальный диск (С:)                                                                                                    |                    |
|----------------------------------------------------------------------------------------------------|--------------------|
| Файл Правка Вид Избранное Сервис Справка                                                                                                    |                    |
| 🔆 Назад 🝷 🕥 – 🏂 🔎 Поиск 陵 Папки                                                                                                    | ·                  |
| Адрес: 🥯 С:\                                                                                                    | 💌 芛 Переход        |
| Системные задачи<br>Скрыть содержиное этого<br>устройства<br>Скрыть содержиное этого<br>устройства<br>Сконаровать папку<br>Сконаровать папку<br>Сконаровать палку<br>Сконаровать палку<br>Сконаровать пал | Свойства: Video    |
| 🕒 Мои документы                                                                                                    | Отмена (Применить) |
| 🛃 пуск 🤌 🙆 🐟 Локальный диск (С:)                                                                                                    | EN 📑 🤊 🥸 22:02     |

Шаг 8. Поставьте галочку в пункте «Открыть общий доступ к этой папке». Изменить имя открываемого ресурса можно в строке «Имя общего ресурса». Также можно изменить права доступа и разрешить запись и удаление файлов по сети, включив пункт «Разрешить изменение файлов по сети». Нажмите «Применить» или «ОК».

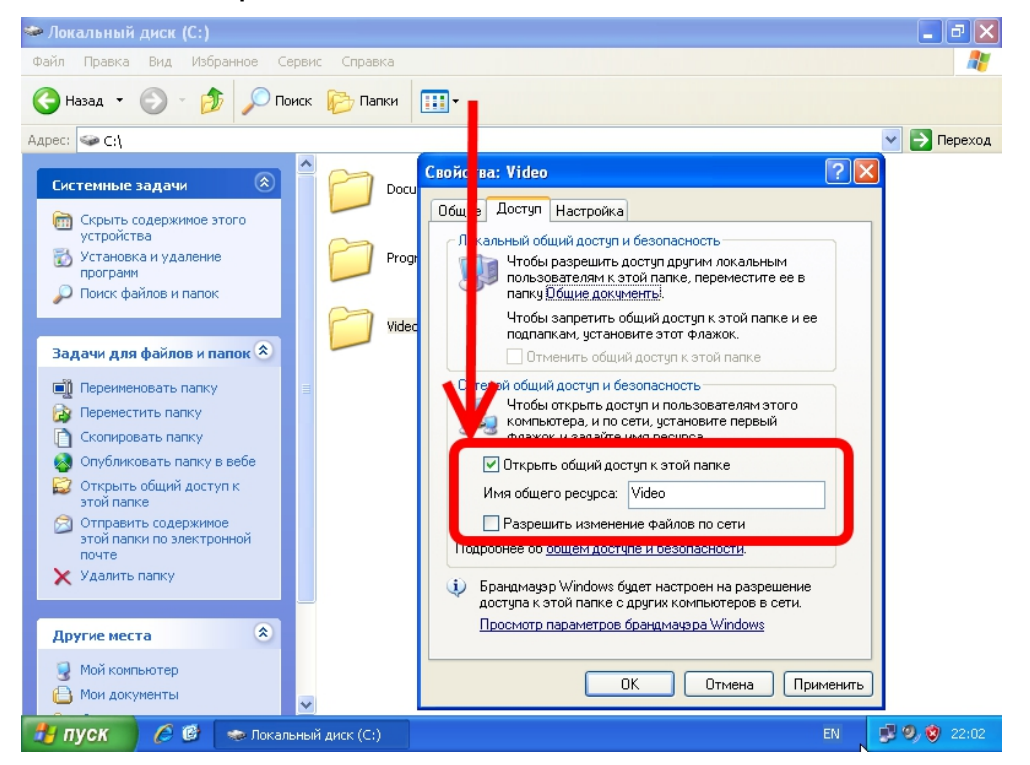

5

www.dune.ru

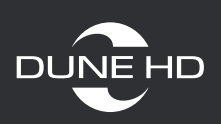

После открытия доступа к папке у иконки папки будет другой значок.

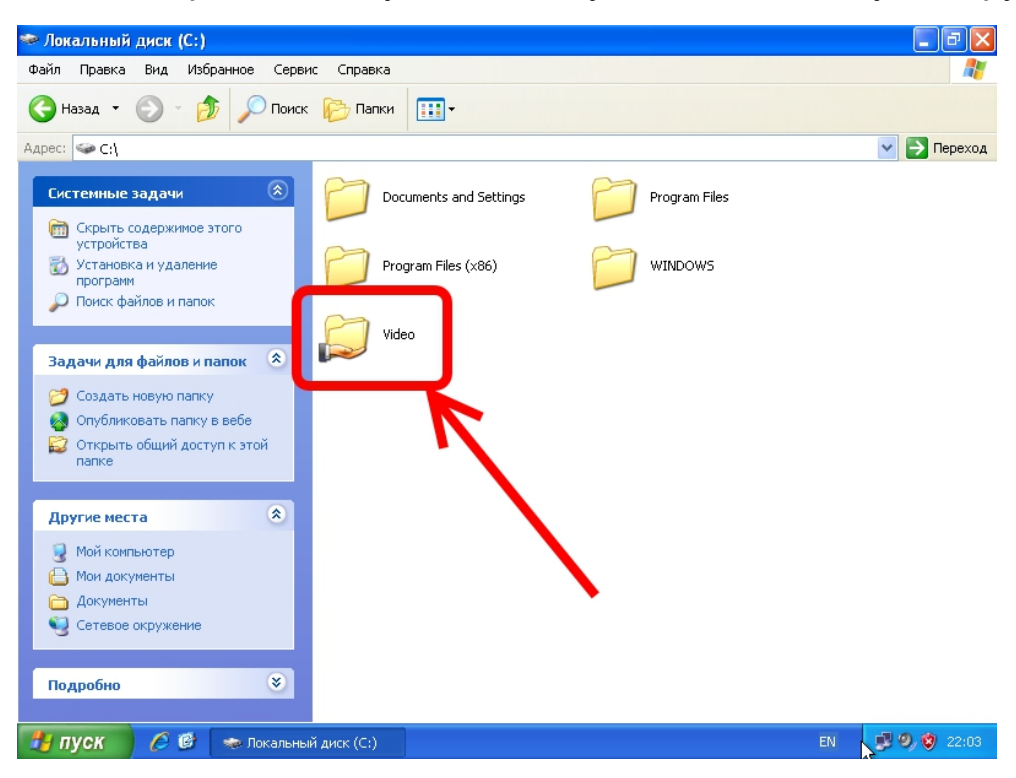

Шаг 9. Так же потребуется внесение изменений в «Брандмауэр Windows». Для этого зайдите «Пуск-Панель управления» и запустите брандмауэр.

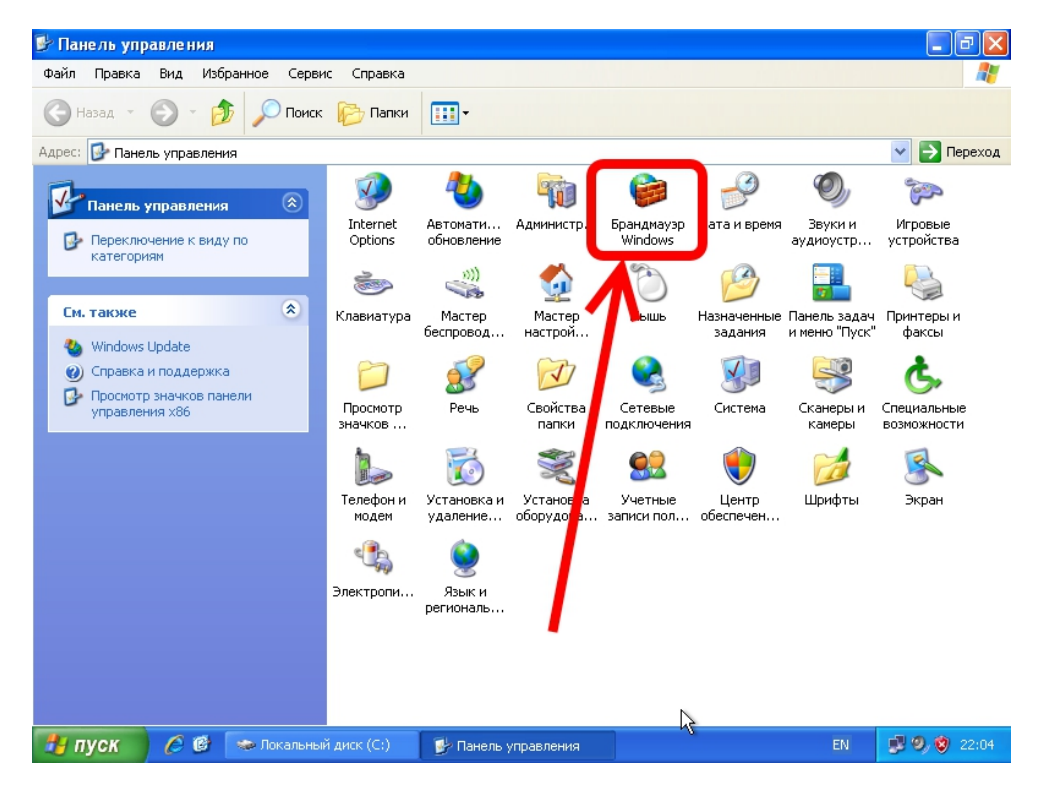

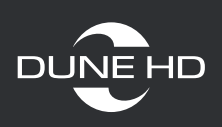

Шаг 10. Включите брандмауэр и перейдите в закладку «Исключения». Можно просто отключить брандмауэр (не рекомендуется).

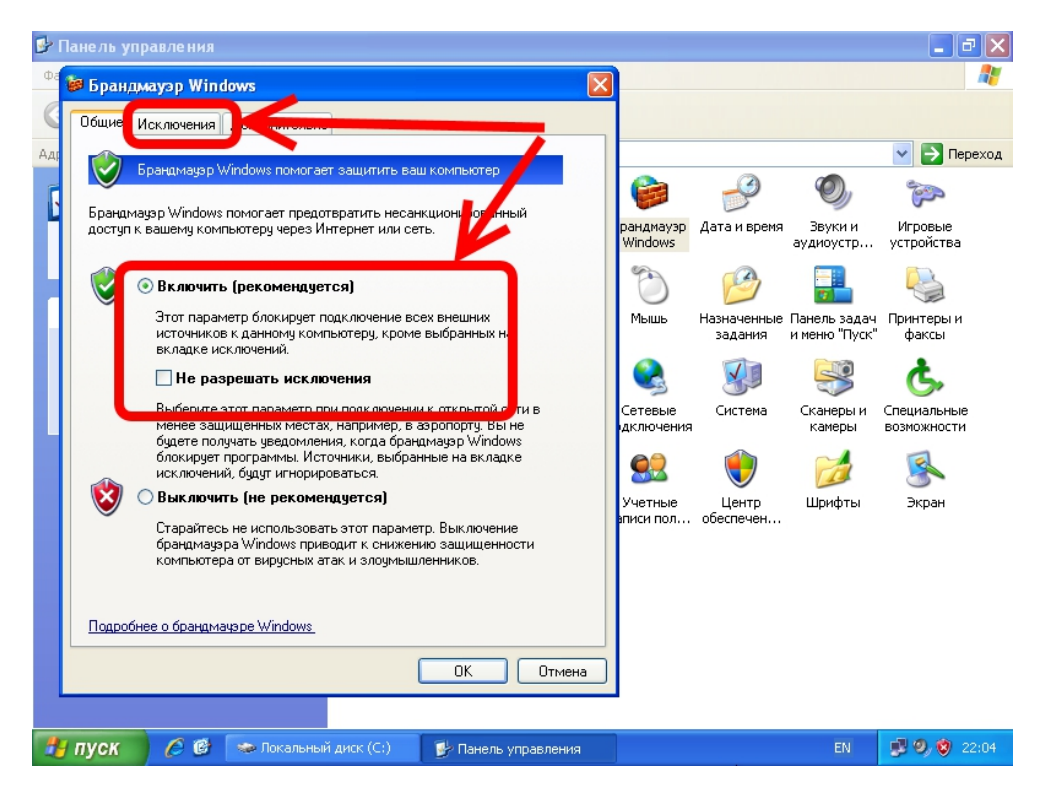

Шаг 11. Проверьте, внесены ли в исключения «общий доступ к файлам и принтерам».

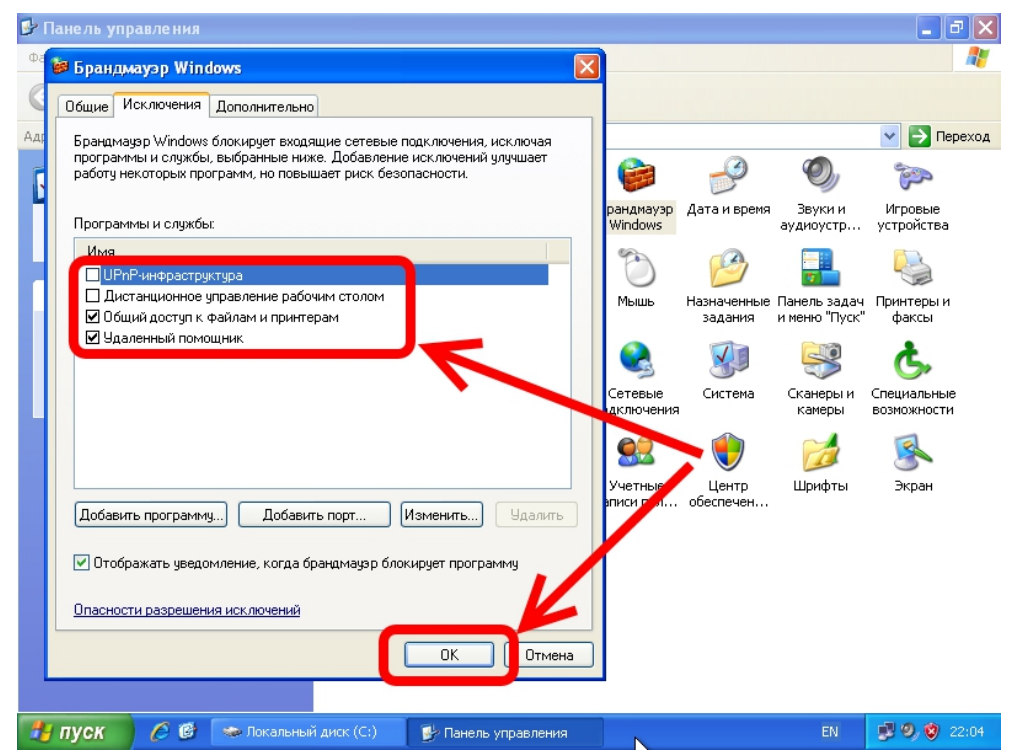

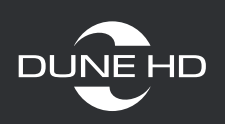

Шаг 12. Проверьте открыт ли доступ к ресурсам.

Откройте «Мой компьютер» и перейдите в «Сетевое окружение» далее «Вся сеть-Microsoft Windows Network-Workgroup-(имя вашего ПК)» и тут должны быть сетевая папка которую открыли.

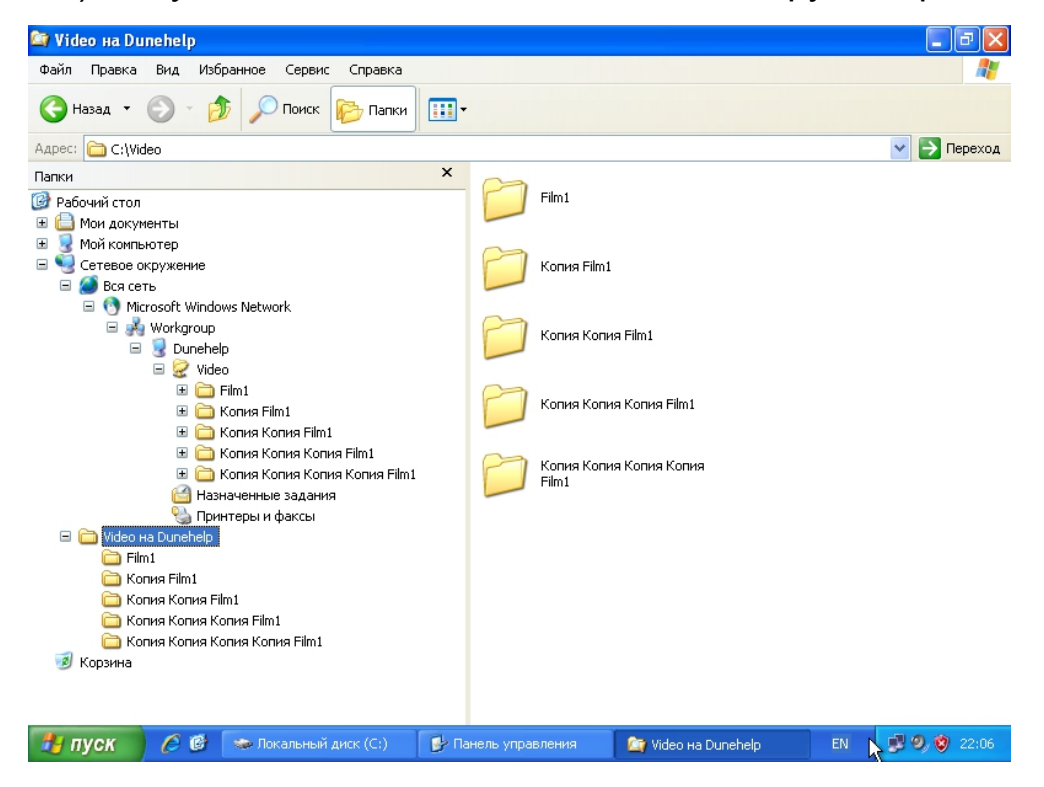

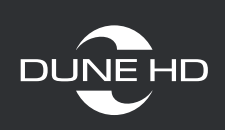

## 2. Настройка медиаплеера

### Шаг 1. Зайдите в «Браузер сети»

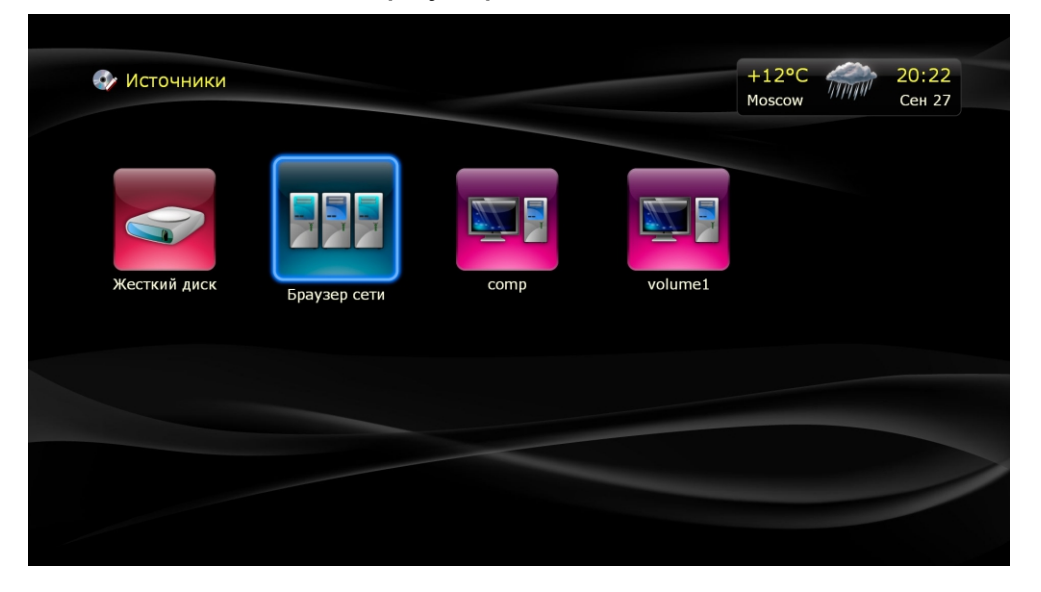

### Шаг 2. Выберите «Сетевое окружение»

| 🐼 Источники 🕨     | Браузер сети                   | +12°C<br>Moscow | 20:22<br>Сен 27 |
|-------------------|--------------------------------|-----------------|-----------------|
| Сетевое окружение | <b>UPnP</b><br>Медиаустройства |                 |                 |
|                   |                                |                 |                 |
|                   |                                |                 |                 |

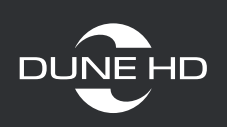

Шаг 3. Зайдите в вашу рабочую группу (по умолчанию «WORKGROUP»)

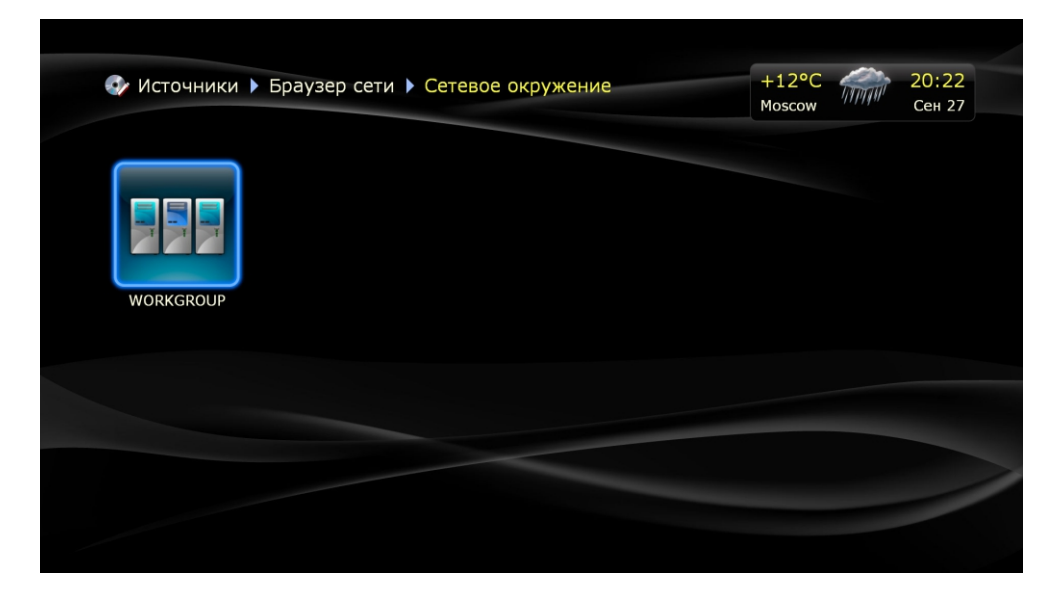

Шаг 4. Найдите и зайдите в свой компьютер. Возможно, из-за особенности. работы smb, ваш ПК может не отобразиться в данном разделе. Тогда следует задать сетевую папку вручную (см. стр.12)

| 1сточники > Браузер сети > Сетевое окружение > WORKGROUP | +12°C<br>Moscow | TITTI | 20:22<br>Сен 27 |  |
|----------------------------------------------------------|-----------------|-------|-----------------|--|
| DUNE HUMAN_GENOME                                        |                 |       |                 |  |
|                                                          |                 |       |                 |  |
|                                                          |                 |       |                 |  |

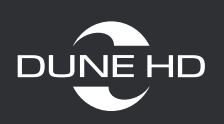

В вашем ПК должны быть отображены все папки или диски к которым был открыт доступ.

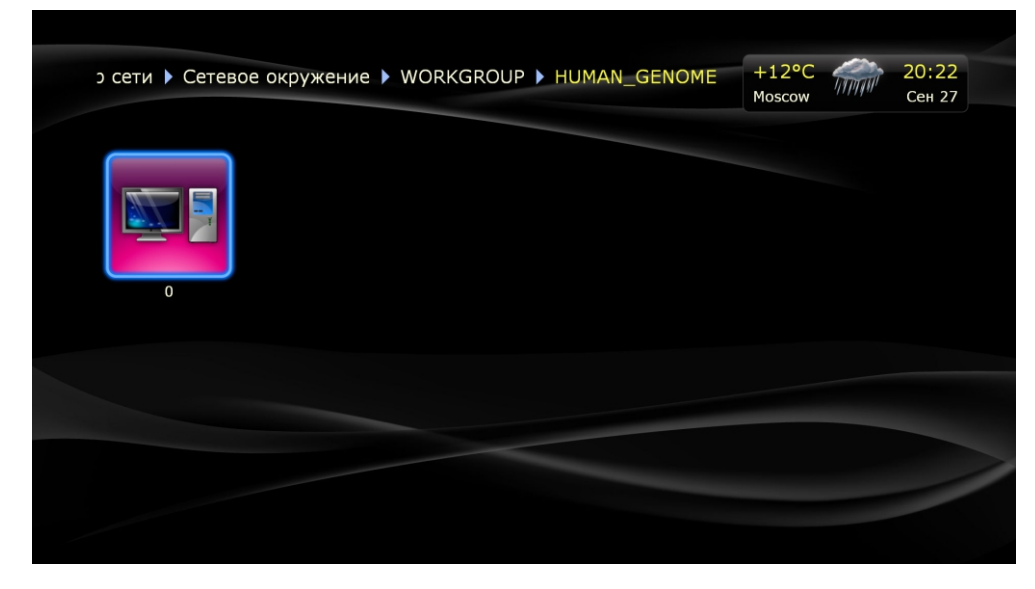

Шаг 5. Нажмите кнопку «Рор up menu» и выберите пункт «Добавить, как сетевую папку»

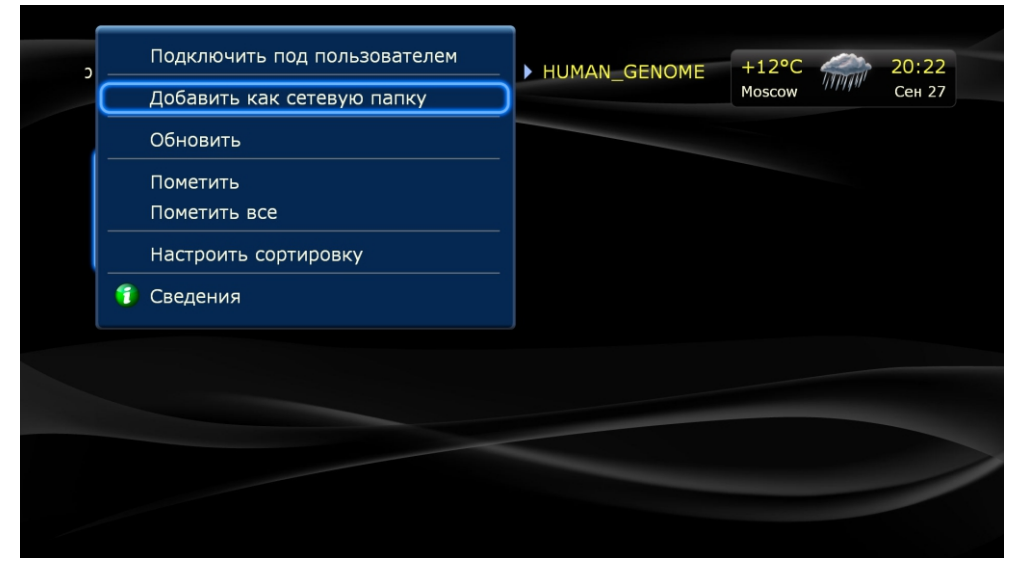

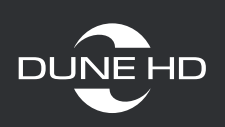

После этого в «Источниках» появился ваша сетевая папка

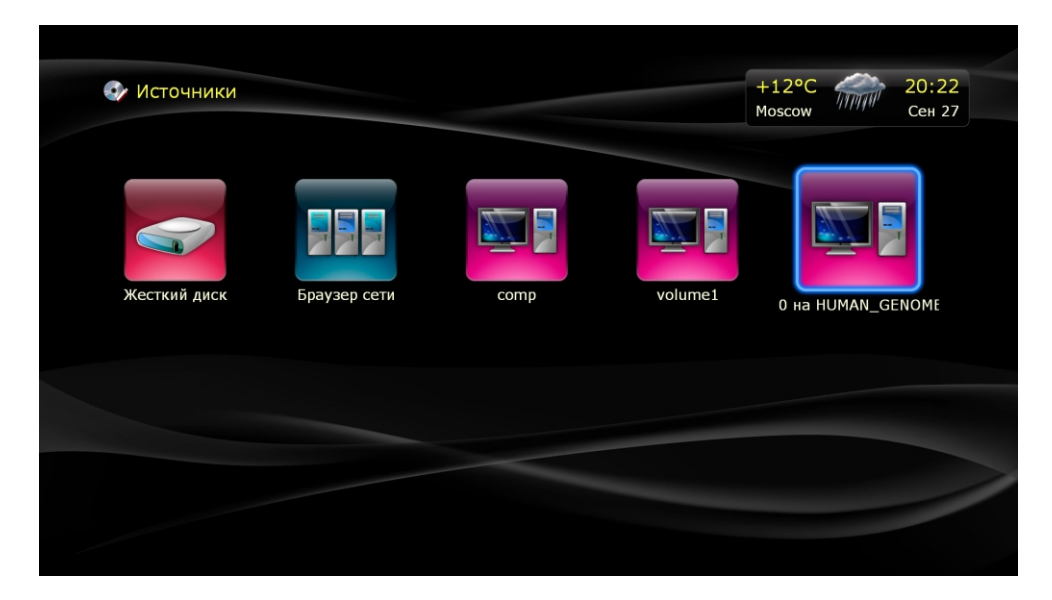

### Добавление сетевой папку вручную (рекомендуется)

Зайдите в источники, нажмите на пульте POP UP MENU и выберите пункт «Создать сетевую папку».

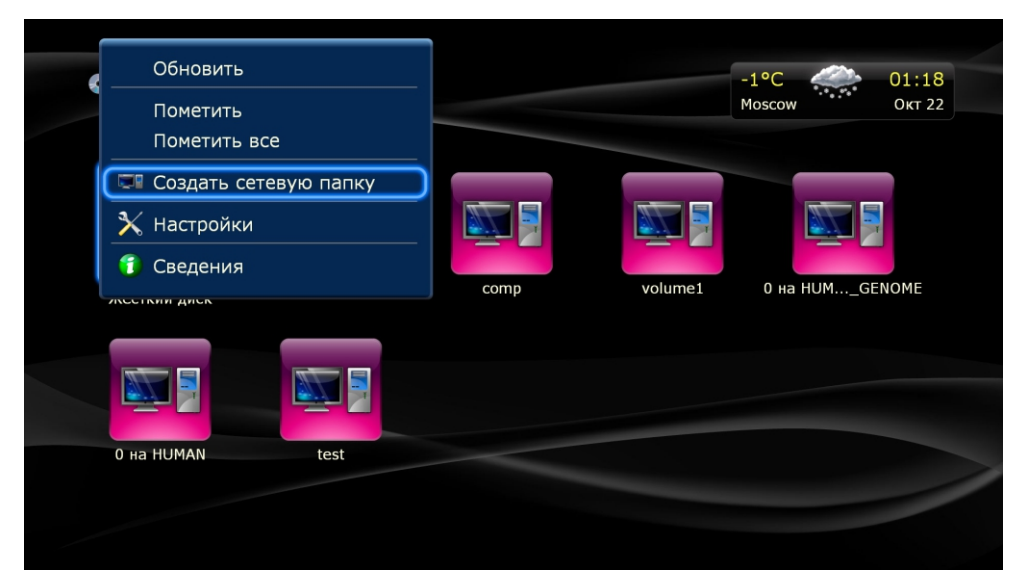

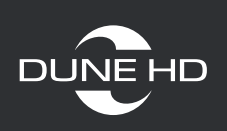

### Настройка SMB папки на Dune HD

|              | Pe      | дактирование сетевой папки |                   |
|--------------|---------|----------------------------|-------------------|
|              | Имя:    | 0 на HUMAN_GENOME          |                   |
|              | Тип:    | SMB ►                      |                   |
|              | Сервер: | HUMAN_GENOME               |                   |
| Жесткий лиск | Папка:  | 0                          |                   |
|              | Логин:  | guest                      | ) HA HUMAN_GENOME |
|              | Пароль: |                            | abc               |
|              |         |                            |                   |
|              | ОК      |                            |                   |
|              | Отмена  | 3                          |                   |
|              |         |                            |                   |

Имя – любое произвольное имя

Тип – SMB

Сервер – сетевое имя сервера SMB (ПК/ноутбука/NAS) или IP адрес, которому нужно подключаться

Папка – имя папки или диска с открытым доступом

Внимательно следите за регистром вводимых символов (большая или маленькая буква)

Логин – guest или пустой, или ваш логин и пароль

Для возможного увеличения скорости чтения по сети зайдите: «Настройки-прочее-системные» и попробуйте Включить или Выключить пункт «Быстрый доступ по SMB»

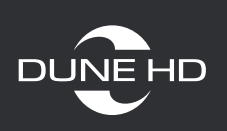

### Настройка NFS папки на Dune

|              | Реда      | актирование сетевой папки |     |               |
|--------------|-----------|---------------------------|-----|---------------|
|              | Имя:      | comp                      | abc |               |
|              | Тип:      | NFS ►                     |     |               |
|              | Сервер:   | 192.168.1.6               |     |               |
| Жесткий лиск | Папка:    | /comp                     |     | Ha HUM GENOME |
| лестий диск  | Протокол: | UDP >                     |     |               |
|              |           |                           |     |               |
|              | ОК        |                           |     |               |
|              | Отмена    |                           |     |               |

Имя – любое произвольное имя

Тип – NFS

Сервер – сетевое имя сервера NFS (ПК/ноутбука/NAS) или IP адрес, которому нужно подключаться

Папка – имя папки или диска с открытым доступом.

ВНИМАНИЕ!!! Для типа подключения NFS, всегда в начале идет правый слеш "/". Так же для NAS устройств требуется указывать полный адрес (например: /Volume1/disc1)

Внимательно следите за регистром вводимых символов (большая или маленькая буква)

Протокол – UDP или TCP, выбирается в зависимости от настроек, указанных в NFS сервере.

Если скорость подключения остается не большой попробуйте сменить один протокол на другой.

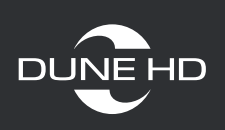

### Проверка скорости чтения по сети.

| 🥶 ~uTorrer |             | Сведения о файле                 |          |             |
|------------|-------------|----------------------------------|----------|-------------|
| the.wron   | Файл:       | the.wrong.mans.s01ex264-shortbre | hd.mkv   | 33          |
| the.wron   | Размещение: | Источники/Жесткий дns S01 BluRa  | iy 1080p |             |
| the.wron   |             |                                  |          |             |
| the.wron   | Размер:     | 2.34 ГБ (2341951306 байт)        |          | ngtbrehd.ml |
| the wron   | Изменение:  | 22 мая 2014, 19:59:36            |          | 5           |
| the.wron   | Доступ:     | 22 мая 2014, 19:55:39            |          | 2014        |
| the.wron   | ОК          |                                  |          | 36          |
| the.wron   | Проверка ч  | тения                            |          | 2014        |
|            |             |                                  |          | 89          |

Зайдите в любую сетевую папку и выберите файл размером от 1Гб и выше. Нажмите на пульте кнопку «Info» или «pop up menu» и пункт «сведения». Затем запустите «проверку чтения»

| 1сточн                     | Тест чтения файла                                                                           | 01:09<br>Окт 12 |
|----------------------------|---------------------------------------------------------------------------------------------|-----------------|
| ۲۵ میں<br>۱۳۹۵ میں         | Файл: the.wrong.mans.s01e04.1080p.bluray.x264-shortbrehd.mkv<br>592 МБ из 2.34 ГБ прочитано |                 |
| the the the                | Прошло: 12 сек. Осталось: 35 сек.                                                           |                 |
| th<br>th<br>th<br>th<br>th | Средняя скорость: 51 мБ/с Остановить Закрыть                                                | ehd.mł          |
| the                        | .wron Проверка чтения 2014                                                                  |                 |

Следите за показателями «Средняя скорость», для нормального воспроизведения «тяжелых» (1080р или BD) видео файлов по сети требуется скорость не ниже 5-7МБ/с